# OEXN 数字货币入金教程

现在非常多的用户都有在币圈钱包, OEXN 为了客户提供便捷性, 除了银联、支付宝、 微信、电汇、信用卡、Skrill 等方式之外, 也可以通过数字货币出入金, 一般是通过币安 (Binance)、火币 (Huobi)、欧易 (Okex) 等币圈交易所, TP、imToken 等币圈钱包进行 出入金, 数字货币出金在成功添加钱包地址后即可正常提交出金, 数字货币入金操作流程请参 考下列步骤。

1. 登陆到客户后台, 依次选择: 钱包 MT 账户>>输入金额>>如图数字币通道;

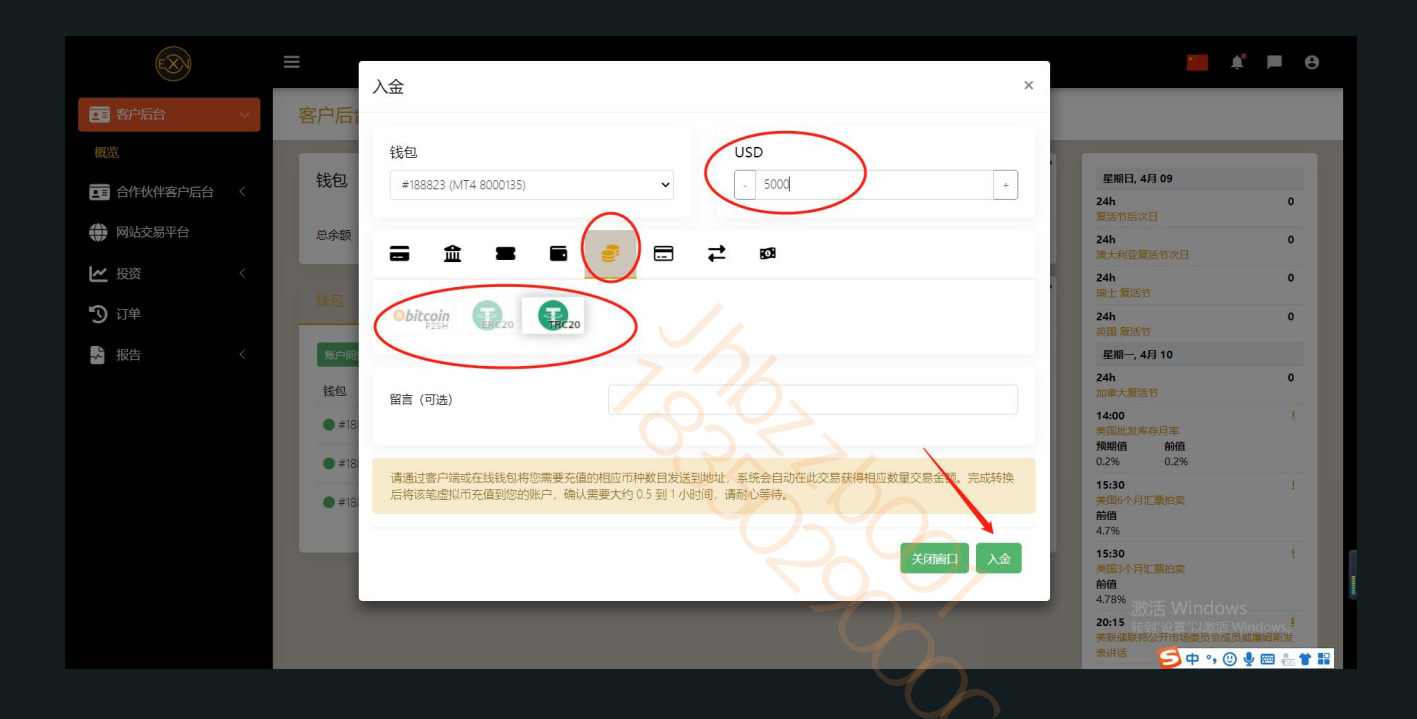

2. 进入数字货币通道,依次按照图上选项支付币种,目前支持 2 种数字货币入金:BTC、 USDT (支持 TRC-20、 ERC-20)

\*如果选择比特币 bitcoin, 点击下一步即可出现对应的收款信息, 如图

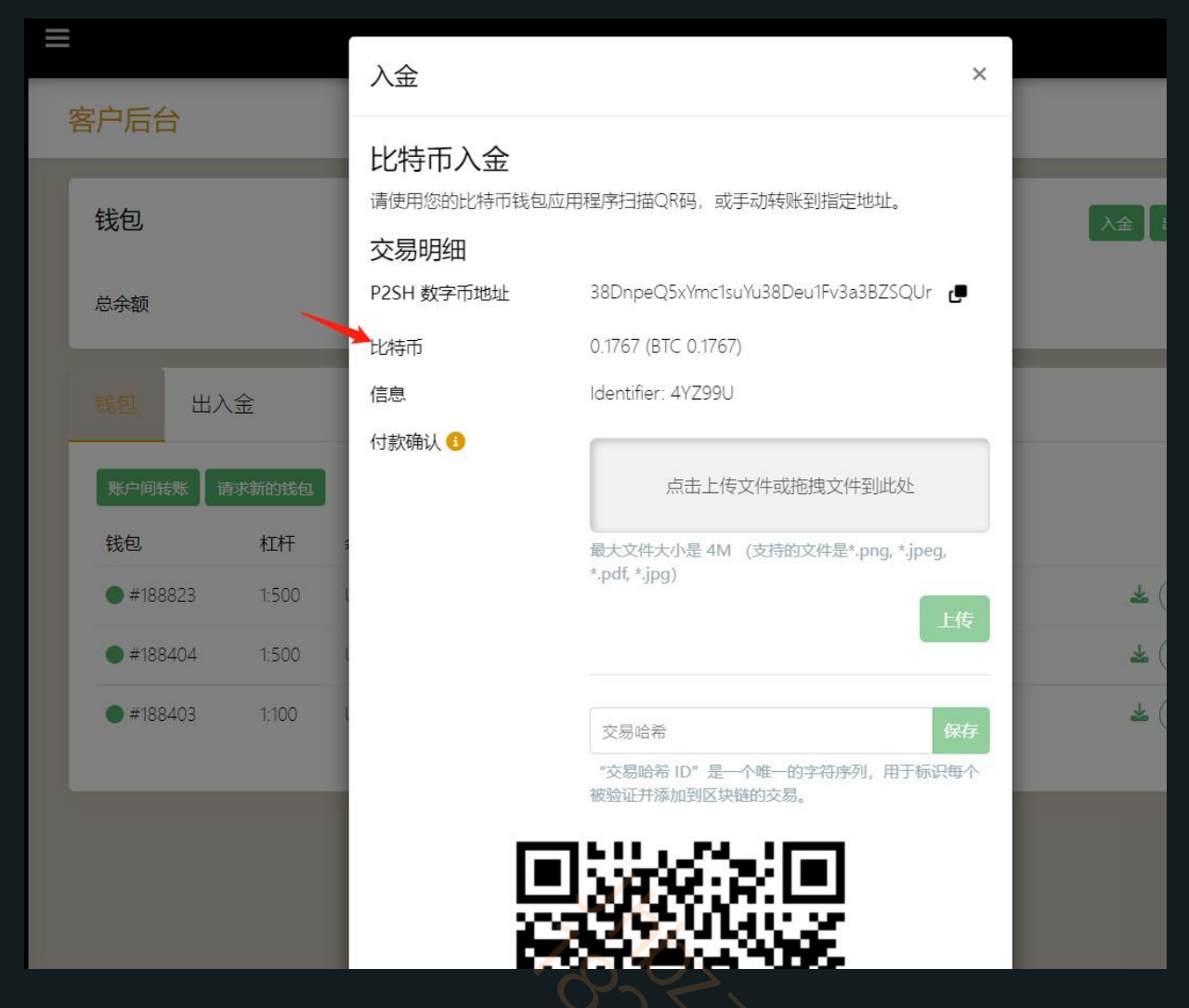

## \* 如果选择 USDT 入金 (TRC 或者 ERC),即可跳转出

| _ |             |        | 入金                                   |                                                   |
|---|-------------|--------|--------------------------------------|---------------------------------------------------|
| 蓉 | <b>察户后台</b> |        |                                      |                                                   |
|   |             |        | USDT入金                               |                                                   |
|   | 钱包          |        | 请使用您的 Tether 钱包应用<br>的 USDT 金额。转账完成后 | 用程序扫描二维码(或手动转账到地址)并发送指定<br>前,请发送交易截图以加快您的入金处理速度。  |
|   |             | × 1    | 交易明细                                 |                                                   |
|   | 总余额         |        | TRC20 数字币地址                          | TRKKeWizdgCQjMmnDNtBTAGiVrKVEpGEeY                |
|   |             |        | USDT                                 | 5,000 (USDT 5,000.00)                             |
|   | 钱包 出        | 出入金    | 付款确认 🕄                               |                                                   |
|   | 账户间转账       | 请求新的钱包 |                                      | 点击上传文件或拖拽文件到此处                                    |
|   | 钱包          | 杠杆     | ξ.                                   | 最大文件大小是 4M (支持的文件是*.png, *.jpeg,<br>*.pdf, *.jpg) |
|   | #188823     | 1:500  | TRC收款方信息                             | 1,可扫码转账                                           |
|   | #188404     | 1:500  |                                      | *                                                 |
|   | #188403     | 1:100  |                                      | 交易哈希 保存 🛓                                         |
|   |             |        |                                      | "交易哈希 ID"是一个唯一的字符序列,用于标识每个被验证并添加到区块链的交易。          |
|   |             |        |                                      |                                                   |
|   |             |        |                                      | 3492 =                                            |
|   |             |        |                                      | 288年五                                             |
|   |             |        |                                      | 1 2 1 20 2                                        |

第3页共7页

## \* 此时, 邮箱也会收到对应的币种收款信息

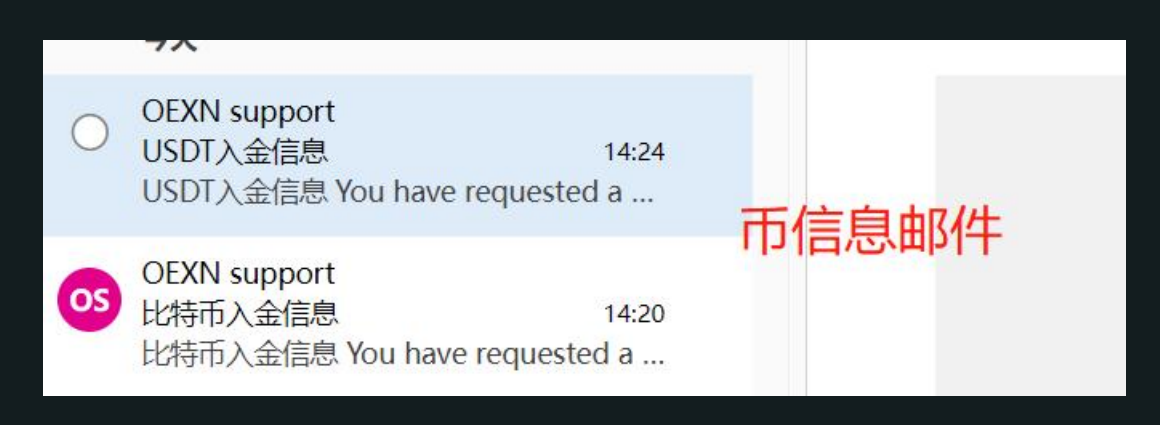

3.使用自己的币圈钱包进行转账即可,下面转账以币安 APP 转账操作为例。

### 选择 USDT 支付, TRC20 链

汇款信息: 电脑端操作可以直接复制, 手机端操作可以扫码自动读取;

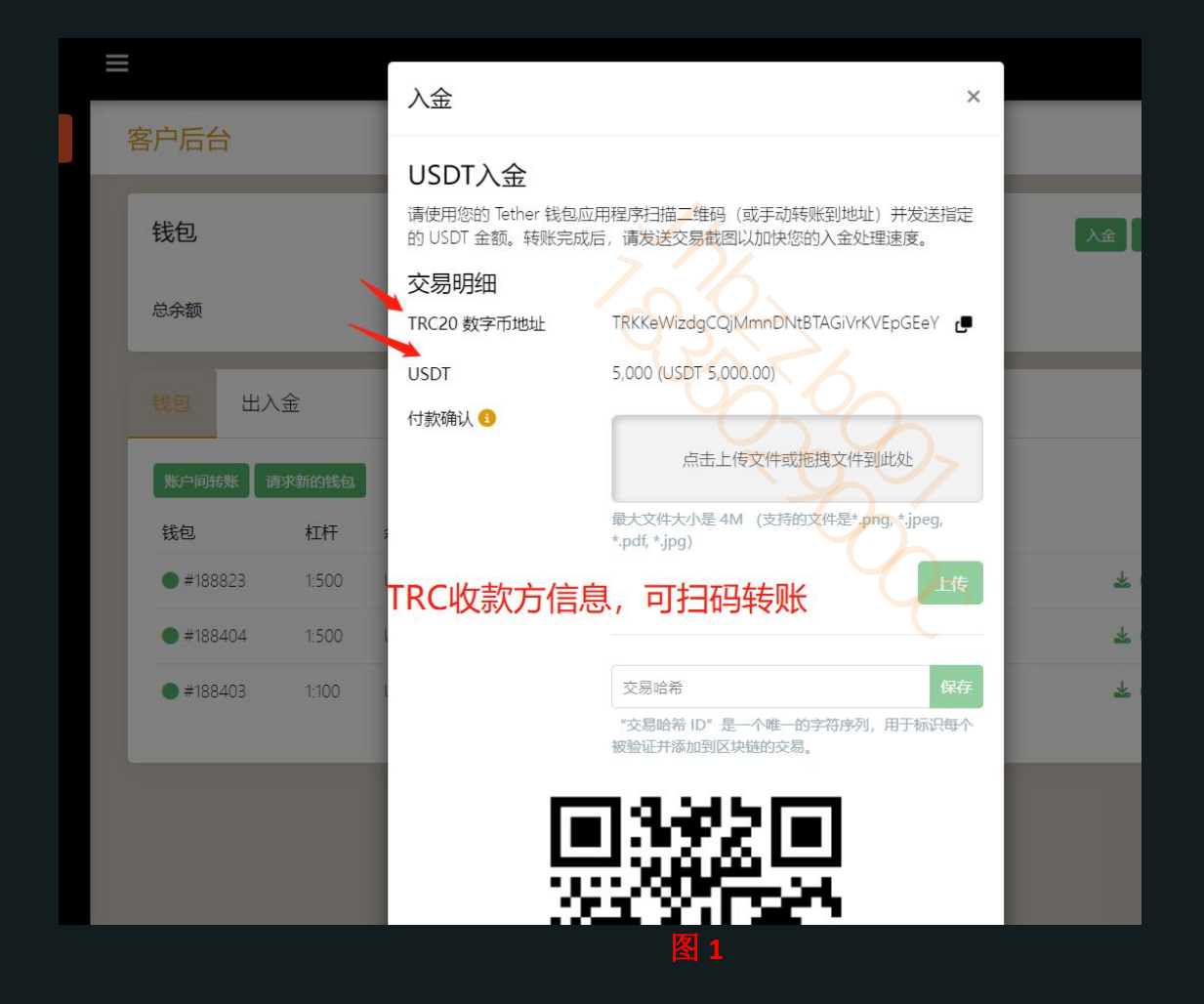

第3页共7页

### 下列流程以客户已经拥有币安账户并成功下载安装币安 APP 为例

1) 打开币安之后依次点击 资金>>提现

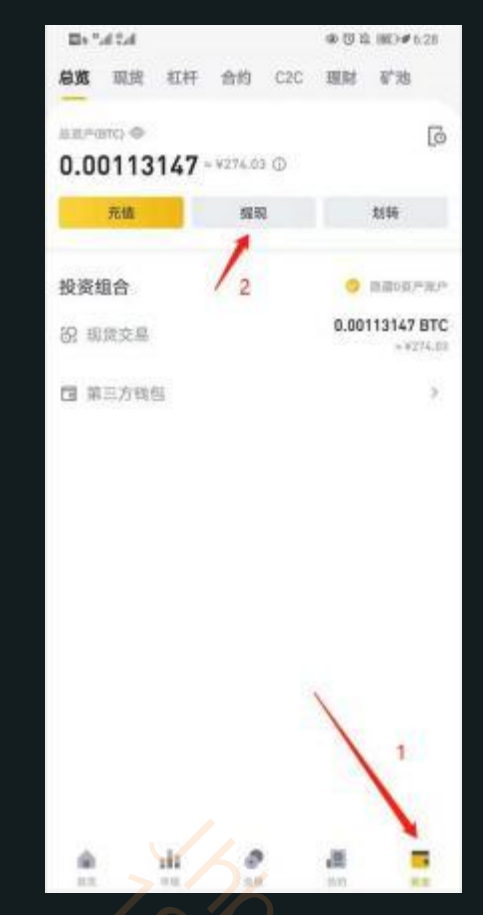

2) 在币种列表 点击 选择要提现的币种 , 如果是 USDT 就选择 USDT 即可

| 数字数币 法用 目<br>2.获 目<br>USDT<br>加麦<br>HIBA MU 5,685,827,48000000<br>HIBA MU - ¥274,54<br>CH公司口信乐世 | 数字数币 法市<br>记录 面<br>USOT<br>加麦<br>HIBA MU 5,685,827,48000000<br>HIBA MU +¥274.54<br>CH全意的信号型 | 数字数币 法市<br>は50T<br>加速<br>HIBA MU 5,685,827.4800000<br>HIBA MU *¥274.04<br>ご社会気加増先さ | 数字数币 法市<br>记录 回<br>USDT<br>例表<br>HIBA INU 5,685,827,48000000<br>HIBA INU *9274.04<br>CHI全市加值出出 | 数字数市<br>は第<br>USOT<br>別表<br>HIBA INU 5,685,827,48000000<br>・9274.04<br>こそそ日回戦用学   | SEE.      |      |                | 10 0.20<br>10 0.20   |  |
|-------------------------------------------------------------------------------------------------|---------------------------------------------------------------------------------------------|------------------------------------------------------------------------------------|------------------------------------------------------------------------------------------------|-----------------------------------------------------------------------------------|-----------|------|----------------|----------------------|--|
| 5史记录<br>USDT<br>五种列表<br>SHIB 5,685,827,4800000<br>SHIBA INU *8274.04<br>こ社会利加信号学                | 西史记录<br>USDT<br>日井列表<br>SHIB 5,685,827,48000000<br>SHIBA INU **214.04<br>已任全利加权法型           | 西史记录<br>USDT<br>日井列表<br>SHIB 5,685,827,48000000<br>SHIBA INU **274.04<br>日日全司加信号サ  | 西史记录<br>USDT<br>日井列表<br>SHIBA (MU) - *274.44<br>日日全部回信用世                                       | Dipti2課<br>USOT<br>SHIPA<br>SHIPA INU<br>CHEENING - 1274.04<br>CHEENING - 1274.04 |           | 数字货币 | 法市             |                      |  |
| USDT<br>日井列政<br>SHIBA (MU 5,685,827,48000000<br>SHIBA (MU +¥214,04<br>已经全部附载法单                  | USDT<br>日井列政<br>SHIB 5,685,827,48000000<br>HIBA (MU +*274.04<br>已经全部回信用单                    | USDT<br>新幹約表<br>SHIB 5,685,827,48000000<br>SHIBA (MU +#214.04<br>已经全部回载完单          | USOT<br>日井列表<br>SHIB 5,685,827,48000000<br>*8274.04<br>C田全市加信用地                                | USDT<br>新井列表<br>SHIB 5,685,827,4800000<br>- ¥274.04<br>- ¥274.04<br>正任全相加载用地      | 历史记录      |      |                | Ð                    |  |
| 11計列表<br>SHIBA INU 5,685,827.48000000<br>SHIBA INU - ¥274.84<br>已经全利加载法世                        | 11計列表<br>SHIB 5,685,827.4800000<br>sHIBA INU *9274.04<br>CH全利加值供证                           | 11計列表<br>SHIB 5,685,827,4800000<br>99274.04<br>CH全利加值供单                            | 5.685,827,4800000<br>SHIBA INU *9274.94<br>こ日分前加切には                                            | 11計列表<br>SHIBA INI 5,685,827,48000000<br>、+274,64<br>こだ全部回転用単                     | USDT      |      |                |                      |  |
| SHIB 5,685,827,4800000<br>SHIBA INU *8274.04<br>CHA ARING 新聞                                    | SHIB 5,685,827,48000000<br>SHIBA INU - 9214.04<br>Clare di Ministria di                     | SHIB 5,685,827,48000000<br>-*9274.04<br>Clare-shifting in the                      | SHIB 5,685,827,48000000<br>**214.04<br>CHE 2-8101019.04                                        | SHIB 5,685,827,4800000<br>~*274.04<br>C田田田田市市                                     | 币种列表      |      |                |                      |  |
| <del>四月全期</del> 附值 第3                                                                           | 已经全部加加斯学                                                                                    | 已经全部加度高速                                                                           | 已经全部加度局部                                                                                       | 已经全形阶级历史                                                                          | SHIB      |      | 5,685,827.46   | 8000000              |  |
|                                                                                                 |                                                                                             |                                                                                    |                                                                                                |                                                                                   | SHIB      |      | 5,685,827.46   | 8000000<br>+ ¥274.84 |  |
|                                                                                                 |                                                                                             |                                                                                    |                                                                                                |                                                                                   | 30000 100 |      | 1载光学           |                      |  |
|                                                                                                 |                                                                                             |                                                                                    |                                                                                                |                                                                                   | 2006/00   |      | ( <b>4</b> .乐学 |                      |  |

第3页共7页

3) 点击"**扫码**"按钮,扫描<mark>图 1-入金页面</mark>的"交易明细"二维码,扫描后会**自动填入地址**等 信息

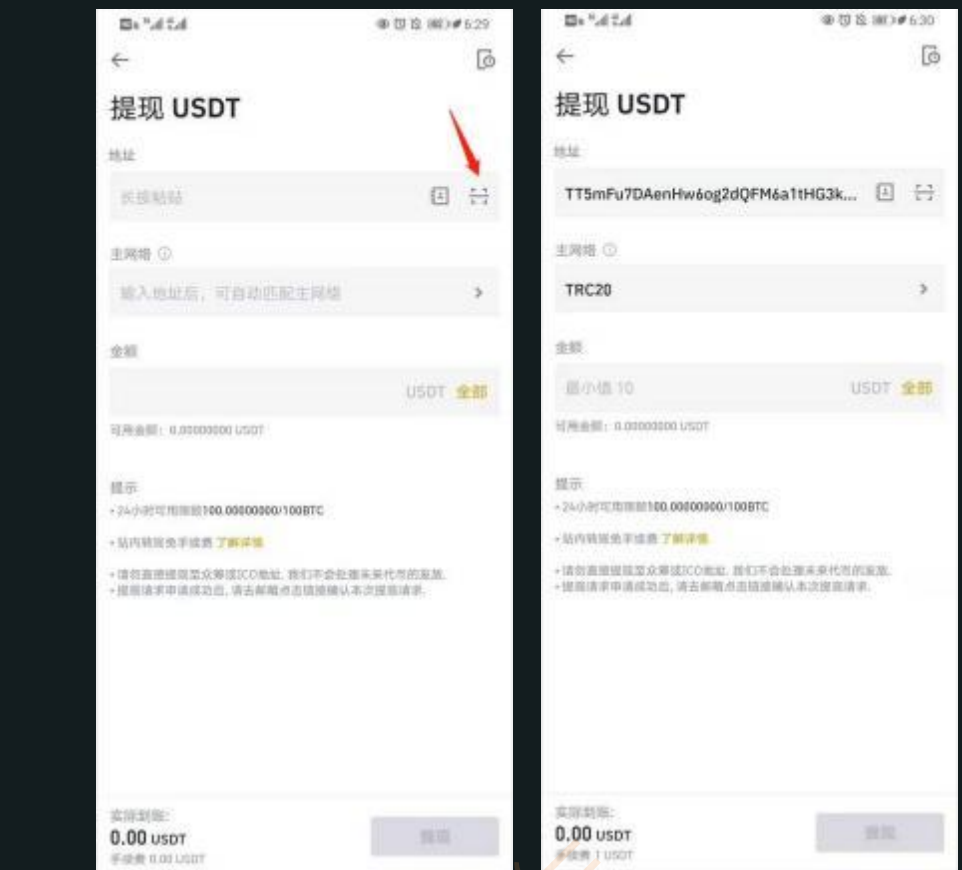

4) 输入入金金额,确认无误后点击提现>>提现成功后复制哈希地址,并截屏保存提现详情 截图。\_\_\_\_\_

Ps: 只有提现成功后才能看到哈希地址,可能需等待一定时间,截图需显示完整哈希地址(交易哈希/交易 ID)

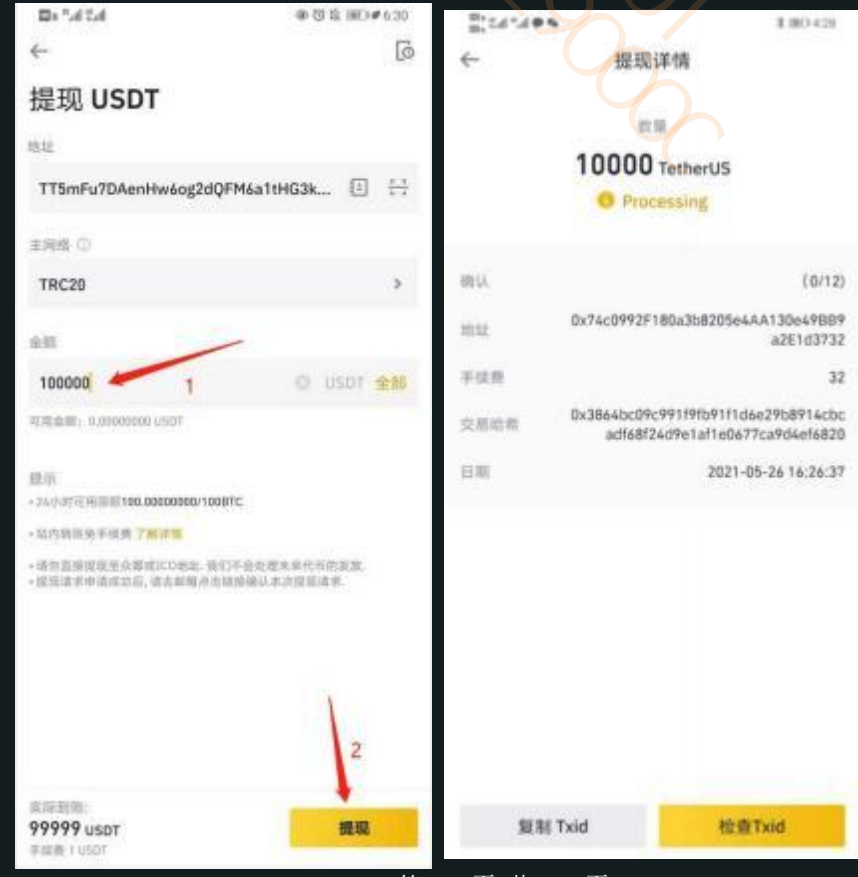

第4页共7页

## 5) 币安提币成功之后:

- 在"汇款凭证"上传上一步保存的提币成功截图 (截图上需显示哈希地址);
- 确认已选择上传照片并填写正确钱包地址和哈希地址后 , 点击 "**确认支付**"。

#### 附:其他交易所提币详情/提币成功/入金凭证的示意截图,流程大同小异,如果没有即时到账,

请将截图发给专属客服。

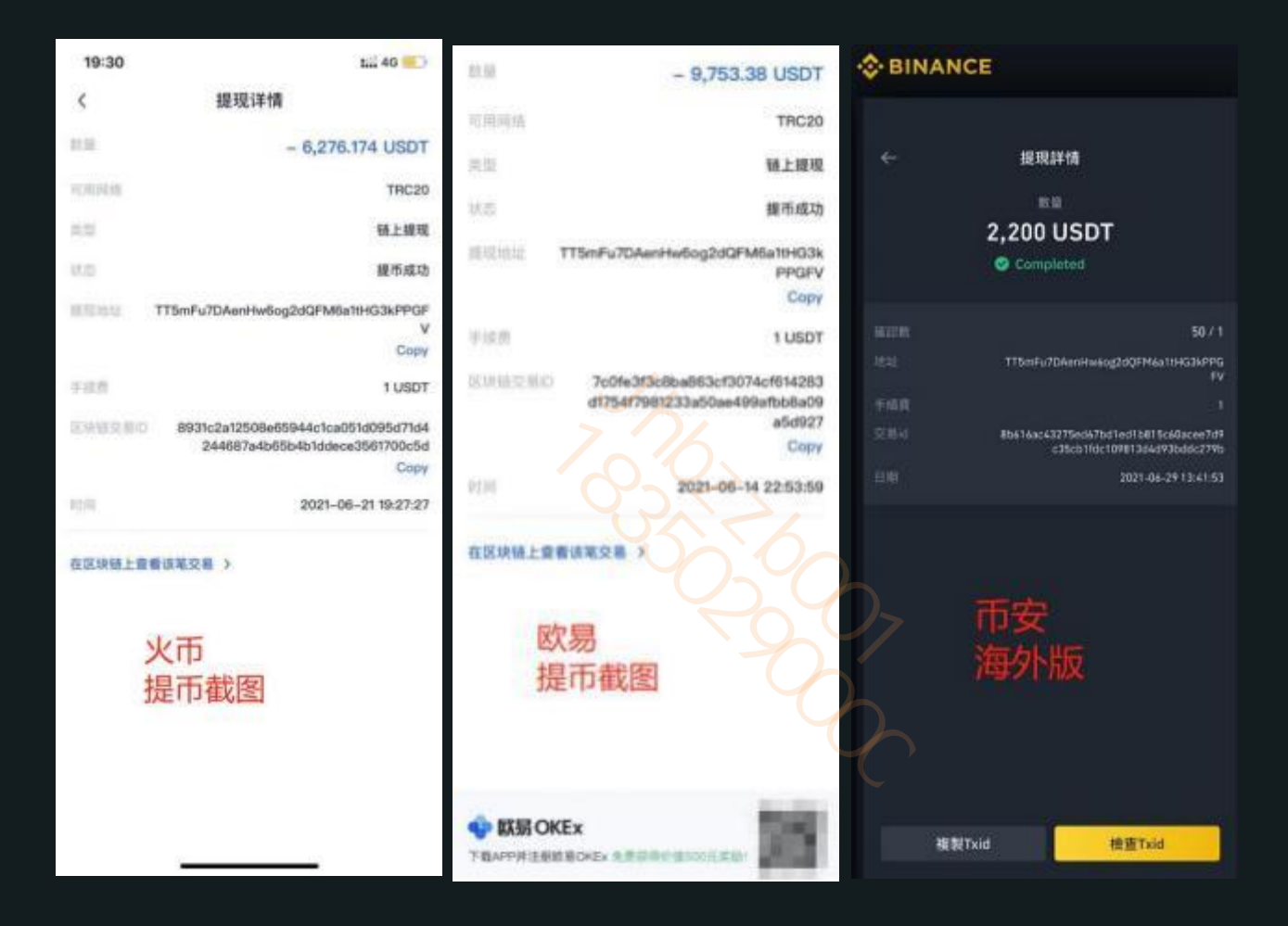